## Windows Installation

- Download the **XJ music workstation Windows installer** ZIP file to your chosen directory.
- Extract the contents of the ZIP file with your extraction tool of choice.
- Double-click the Application file in the folder to begin installation.
- Windows Defender may stop the installation process- select **More Info** and then **Run Anyway**.
- Follow the steps in the Setup Wizard to choose where you want the workstation to be installed.

## Mac Installation

- Download the XJ music workstation Mac OS installer ZIP file to your chosen directory.
- Extract the contents of the ZIP file with your extraction tool of choice.
- Double-click the DMG file to mount the installer disk image as a volume.
- Open the **XJ music workstation** installer volume that appears your desktop (unfortunately, it is not named "installer" nor does it have have an installer icon appearance)
- Inside the installer volume, drag the XJ music workstation application into your Applications folder.
- After installation, **XJ music workstation** will appear in the Applications folder as well as in the Spotlight Search results.
- The first time you try to start a new installation of **XJ music workstation**, Mac OS will refuse to open the application because this app is not signed. Choose the "View in Finder" option.
- In Finder, inside the Applications folder, right-click (option-click) on the XJ music workstation application and choose Open- this will override security and run the application.

• Repeat the previous step. For some reason, Mac OS forces this.

## Linux Installation

• Debian/Ubuntu users simply install the .deb package to make **XJ music workstation** available from the launcher.